## <u>LBP654Cx 在 Window 10 透過 USB 連線連接印表機之驅動程式步驟</u> Driver installation procedure for LBP654Cx in Window 10 (Via USB)

\*\*注意:安裝驅動程式前請勿接駁 USB 線,以免系統發生錯誤\*\*

\*\* Please don't plug the USB cable until the driver asked to do so\*\*

下載及安裝步驟

Driver download and installation procedure

- 1. 到佳能網站 <u>https://hk.canon/en/support/imageCLASS%20LBP654Cx/model</u>,下載印表機的驅動程式 Go to: <u>https://hk.canon/en/support/imageCLASS%20LBP654Cx/model</u>, download the printer driver
- 選擇並下載以下檔案
   Choose and download below file:

- 打印機驅動程式 / Printer Driver [Windows xxbit] UFR II Printer Driver Vxx.xx

3. 下載完成後開啟檔案,按「Yes」

Open the downloaded file , Click "Yes"

📚 UFR II Printer Driver - Ver. 30.15

License Agreement

Please read the following license agreement completely and carefully. Click [Yes] to agree to the license agreement.

#### CANON SOFTWARE LICENSE AGREEMENT

#### IMPORTANT

This is a legal agreement ("Agreement") between you and Canon Inc. ("Canon") and governing your use of Canon's software programs including the related manuals or any printed material thereof (the "SOFTWARE") for certain Canon's copying machines, printers and multifunctional peripherals (the "Products").

READ CAREFULLY AND UNDERSTAND ALL OF THE RIGHTS AND RESTRICTIONS DESCRIBED IN THIS AGREEMENT BEFORE ~

Do you agree to the terms in license agreement?

<u>Y</u>es

<u>N</u>o

Х

^

# 4. 選擇「USB Connection」然後按「Next」

## Choose "USB Connection" and then Click "Next"

| 😍 UFR II Printer Driver -                                  | Ver. 30.15                                                                                                    | ×                |
|------------------------------------------------------------|----------------------------------------------------------------------------------------------------|------------------|
| The UFR II printer driver wi<br>Select a setup method, and | I be installed on your computer.<br>d then click [Next].                                                                                                    |                  |
| Printer Setup                                              | <ul> <li>Standard</li> <li>Search for printers on the network and install.</li> <li>Reactivate Printers in the Sleep Mode and Search</li> </ul>                                                                         |                  |
|                                                            | <ul> <li>Custom</li> <li>Specify a port or an IP address manually to install driver<br/>local or network printers.</li> <li>You can also specify other settings, such as setting a pri<br/>a shared printer.</li> </ul> | rs of<br>nter as |
|                                                            | • USB Connection<br>Connect the printer with a USB cable and install.                                                                                                    |                  |
|                                                            | < Back Next > Ca                                                                                                    | ancel            |

5. 按「是」

# Click "Yes"

| Warning |                                                                        | $\times$ |
|---------|------------------------------------------------------------------------|----------|
|         | Installation cannot be canceled once started. Do you want to continue? |          |
|         | 是(Y) 否(N)                                                              |          |

### 6. 等待安裝程序完成

#### Waiting for the installation progress

| 뽳 UFR II Printer Driver - Ver. 30.15                                           | $\times$ |
|--------------------------------------------------------------------------------|----------|
| Preparing<br>Preparing to install                                              |          |
| Setup Wizard is preparing to install the UFR II printer driver.<br>Please wait |          |
| Status:                                                                        |          |
| Copying driver modules                                                         |          |
|                                                                                |          |

# 7. 以 USB 線接駁打印機及電腦,然後開啟打印機

Connect printer and computer with the USB cable, and then turn on the printer

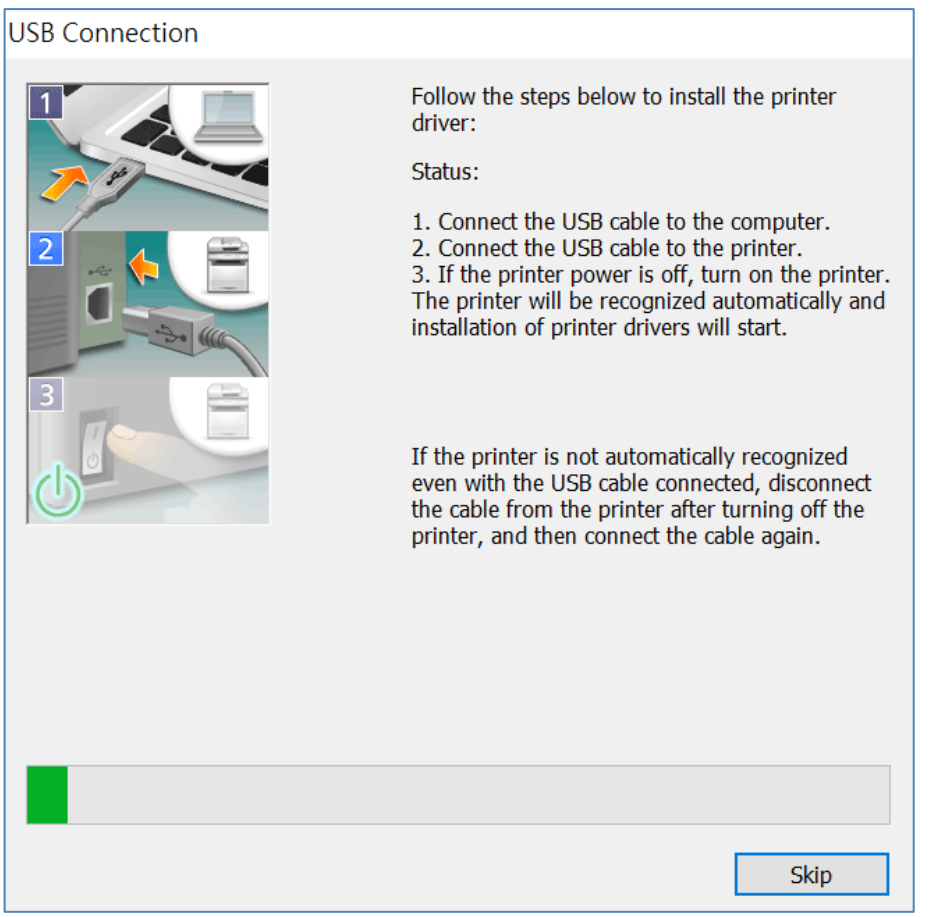

8. 建議剔選「Restart My Computer Now」,按「Restart」重新開機 We recommend to check "Restart My Computer Now", click "Restart" to reboot computer

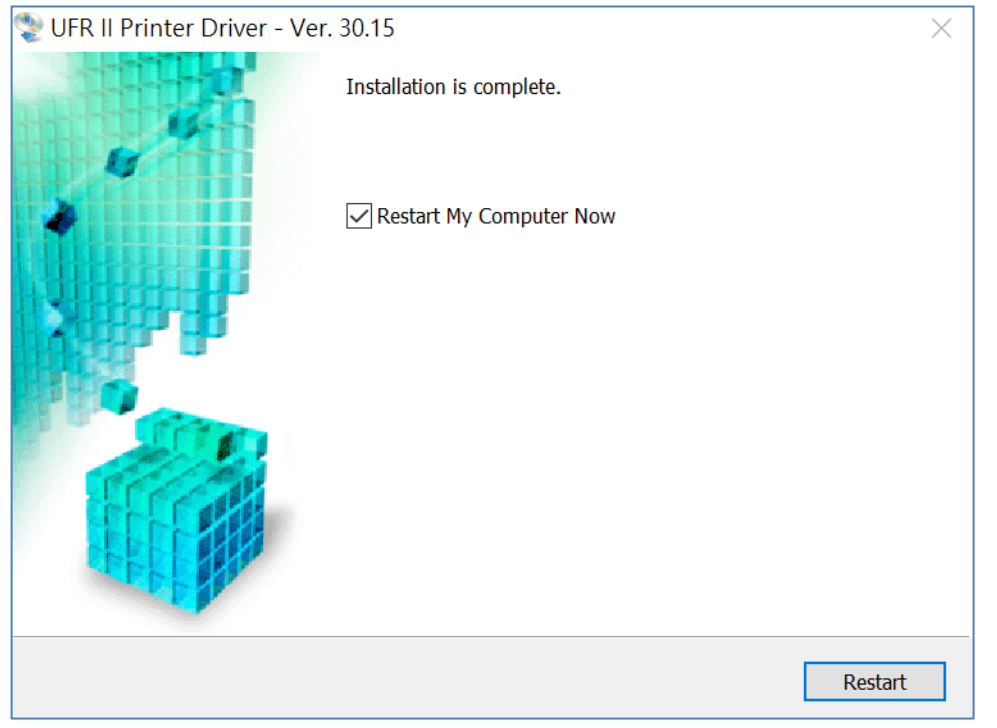

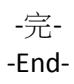